## Guidance of Registration for Chinese Bridge Online Program

## "汉语桥"线上项目报名指南

**步骤一**: 访问"汉语桥团组在线体验平台":

http://bridge.chinese.cn/online/camp/camp/2399/accounts/blinding/ 10078

如果你是第一次使用,请点击"**注册**";如果有账号,请点击"**登陆**"。 **Step 1**: Go to "Chinese Bridge Delegation Online":

http://bridge.chinese.cn/online/camp/camp/2399/accounts/blinding/ 10078

If you haven't use it before, please click "Join Now".

If you have had the account before, please click "Login".

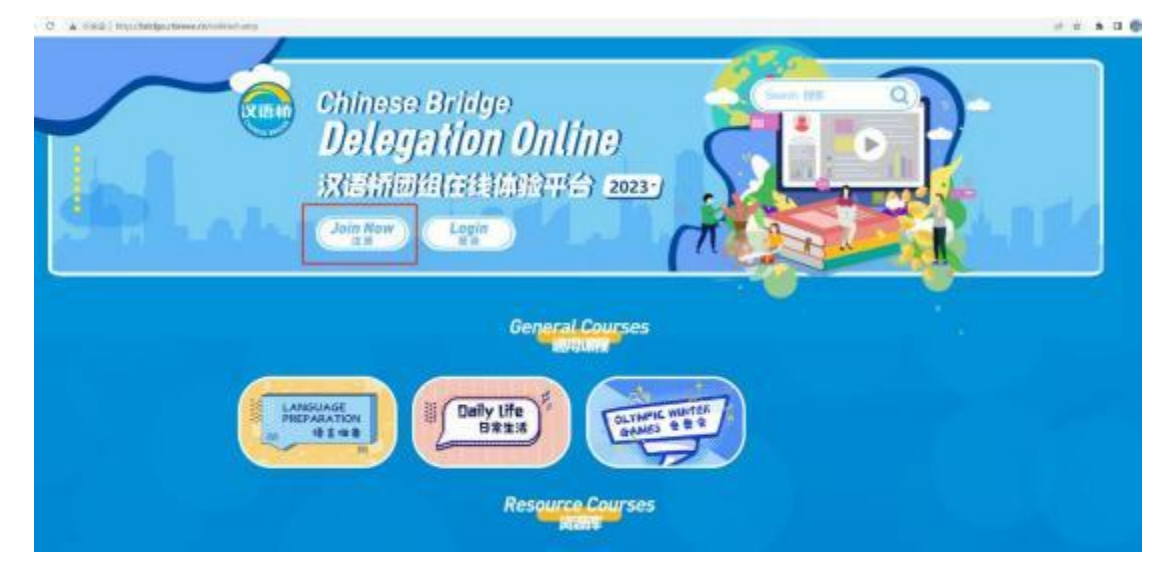

**步骤二**:选择"注册新账号"

Step 2: Click "Sign up for a new account"

|   | 4                                                                                                    | -      |  |
|---|----------------------------------------------------------------------------------------------------|--------|--|
|   | Act and                                                                                                 | ⑤ 中文 ∨ |  |
| 1 | User login                                                                                              |        |  |
|   | We would like to suggest you using the fast-<br>safe login function. It's safer and more<br>convenient. |        |  |
|   | Username or Email                                                                                       | 1      |  |
|   | Paseword                                                                                                |        |  |
|   | Sign In                                                                                                 |        |  |
|   | Forgot Password?   Problems encountered?<br>Sign up for a new account    Website Feedback               |        |  |

## **步骤三**:填写以下信息

## Step 3: Fill in the following information

|                                            | <b>③</b> 中文 |
|--------------------------------------------|-------------|
| Welcome to Register with<br>Chinese Bridge |             |
| One World, One Family                      |             |
| Email                                      |             |
| Click to verify                            |             |
| Usemame                                    |             |
| Password                                   |             |
| Confirm the Password                       |             |
| Register and Login                         |             |
| T males Mono                               |             |

**步骤四**:填写你的个人信息。

以下信息将显示在你的结业证书上,请如实填写。

Step 4: Fill in your personal information.

The following information will be displayed on your completion

certificate, please fill it out truthfully.

|       | Register Persona                                                                                                    | I Information                                                           | 0   |
|-------|----------------------------------------------------------------------------------------------------|-------------------------------------------------------------------------|-----|
|       | Only registered personal information ca<br>personal information privacy, please for<br>BUTTAMETIGEA.desprint, while reserving | n join the course. We will strictly protect your<br>if free to fill in. | 0.7 |
| - and | Surname (as in passport)                                                                                                    |                                                                         |     |
|       | Given name (as in passport)                                                                                                   |                                                                         |     |
|       | Gender<br>1981                                                                                                    | $\bigcirc Male \ O Female \ g$                                          |     |
| G     | Passport code (as in passport)<br>Identity Card ID                                                                            | 1                                                                       |     |
|       | Date of Birth<br>≇⊟                                                                                                    | 2000-01-01                                                              |     |
|       | Resident Continent                                                                                                    | 亚洲 Asia                                                                 |     |

步骤五(非常重要):确保你的账户访问正确的团组页面。

**Step 5 (Very Important! )**: Make sure your account is in the correct program page

西南财经大学2023年"汉语桥"线上团组交流项目——走进当代"天府之国"文化交流专项团组

http://bridge.chinese.cn/online/camp/camp/2399/accounts/blinding/1 0078

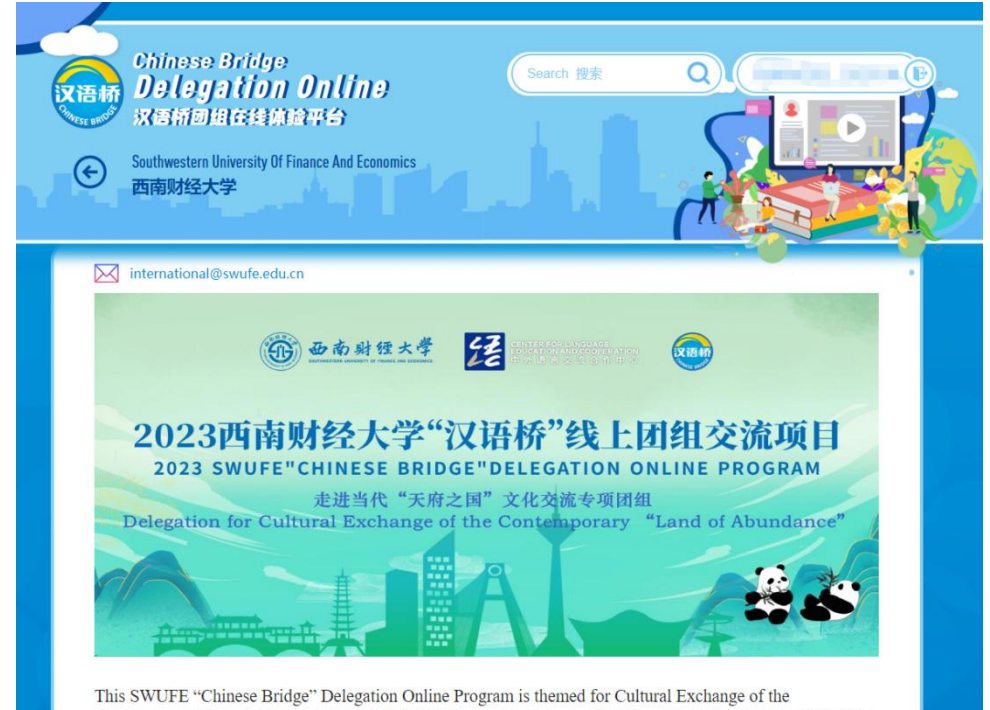

This SWUFE "Chinese Bridge" Delegation Online Program is themed for Cultural Exchange of the Contemporary "Land of Abundance", available for European students. The program is hosted by the Center for